사업 신청요강과 본 매뉴얼의 내용을 숙지하신 후, 온라인 신청을 하여 주시기 바랍니다.
본 매뉴얼은 공지 이후 수정될 수 있으니, 최신 매뉴얼은 <u>공지사항</u>을 확인해 주시기 바랍니다.

# 온라인 신청 매뉴얼

# 2024년도 인문사회분야 학술연구지원사업 인문사회학술연구교수 [B유형]

2024. 2.

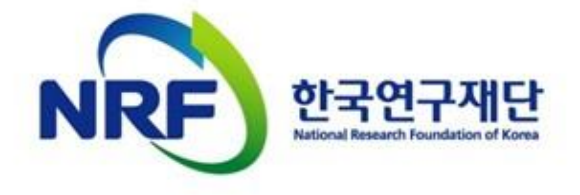

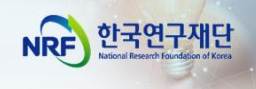

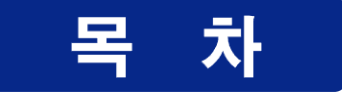

# I. 온라인 신청 전

| 1. 온라인 신청기간 및 주의사항        | 3 |
|---------------------------|---|
| 2. 한국연구자정보(KRI) 필수항목 입력안내 | 5 |

# II. 온라인 신청

| 1. 연구사업통합지원시스템(e-RND) 접속 방법 | 7    |
|-----------------------------|------|
| 2. 사업 신청                    | . 8  |
| 3. 기본정보 확인                  | 11   |
| 4. 신청서 작성                   | . 12 |

# Ⅲ. 온라인 신청 후

1. 접수현황 조회 및 수정 방법 ..... 25

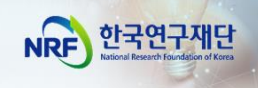

# I. 온라인 신청 전

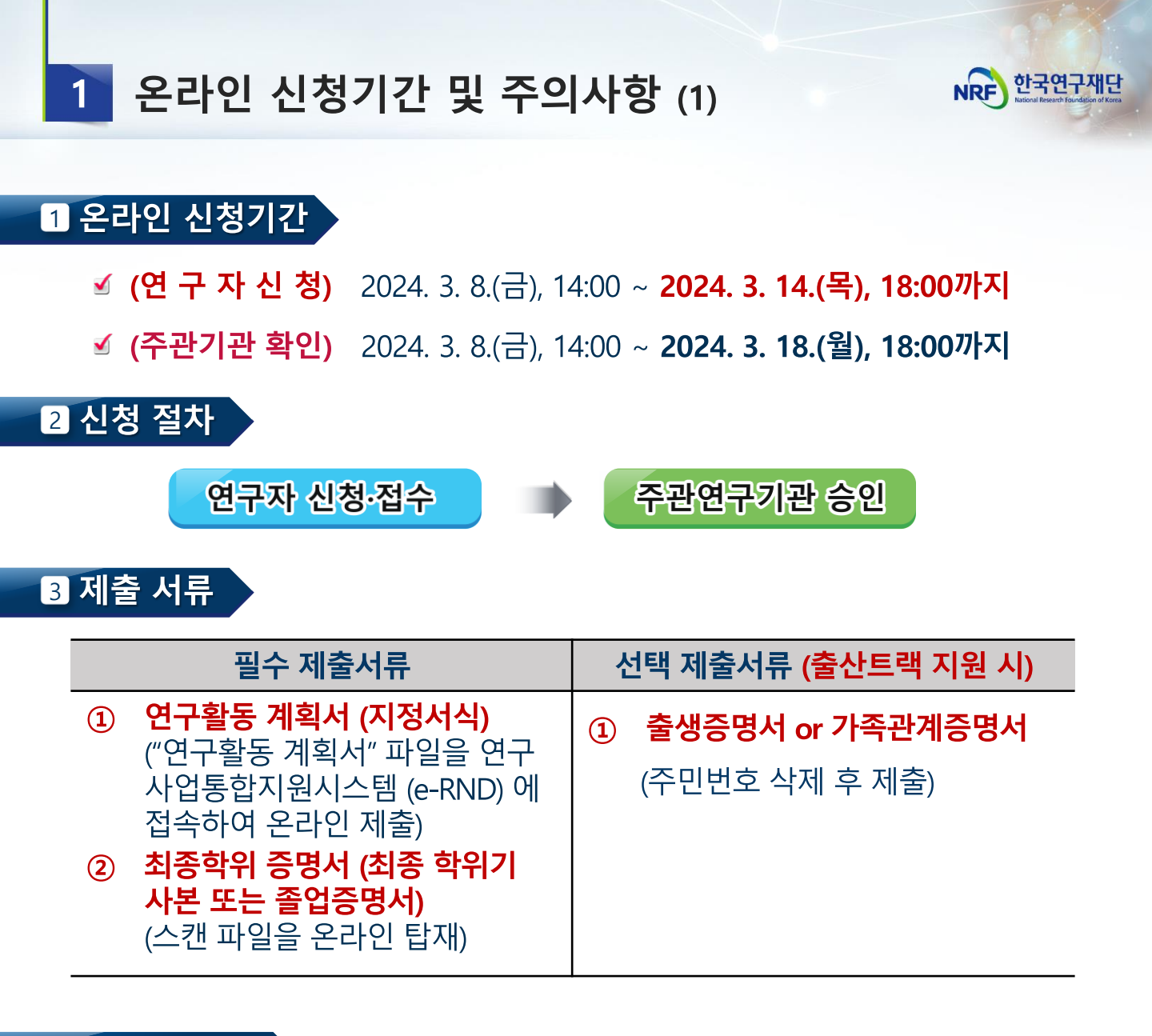

#### 4 주의 사항 (1)

- ✓ 연구자 신청 마감일 18시에 온라인 시스템이 일괄 차단되므로, 18시 전까지 접수를 완료하여야 합니다.
- 연구활동 계획서 작성 시 신청자 성명·소속 등의 개인정보와(지도교수명 포함) 신청자의 논문 및 저서명을 표기해서는 안되며, 파일명에도 개인정보가 포함되면 안됩니다.
- ✓ 온라인 접수 전 한국연구자정보(KRI) 필수항목을 반드시 입력하십시오.
   연구책임자의 KRI 정보 중 필수정보를 입력하지 않을 경우 과제 신청이 제한 되오니 과제 신청 전 반드시 KRI 필수정보를 모두 업데이트 해주시기 바랍니다.

※ 신청요강과 함께 공지한 [KRI 입력 매뉴얼] 참고

<다음 페이지에 이어집니다.>

1

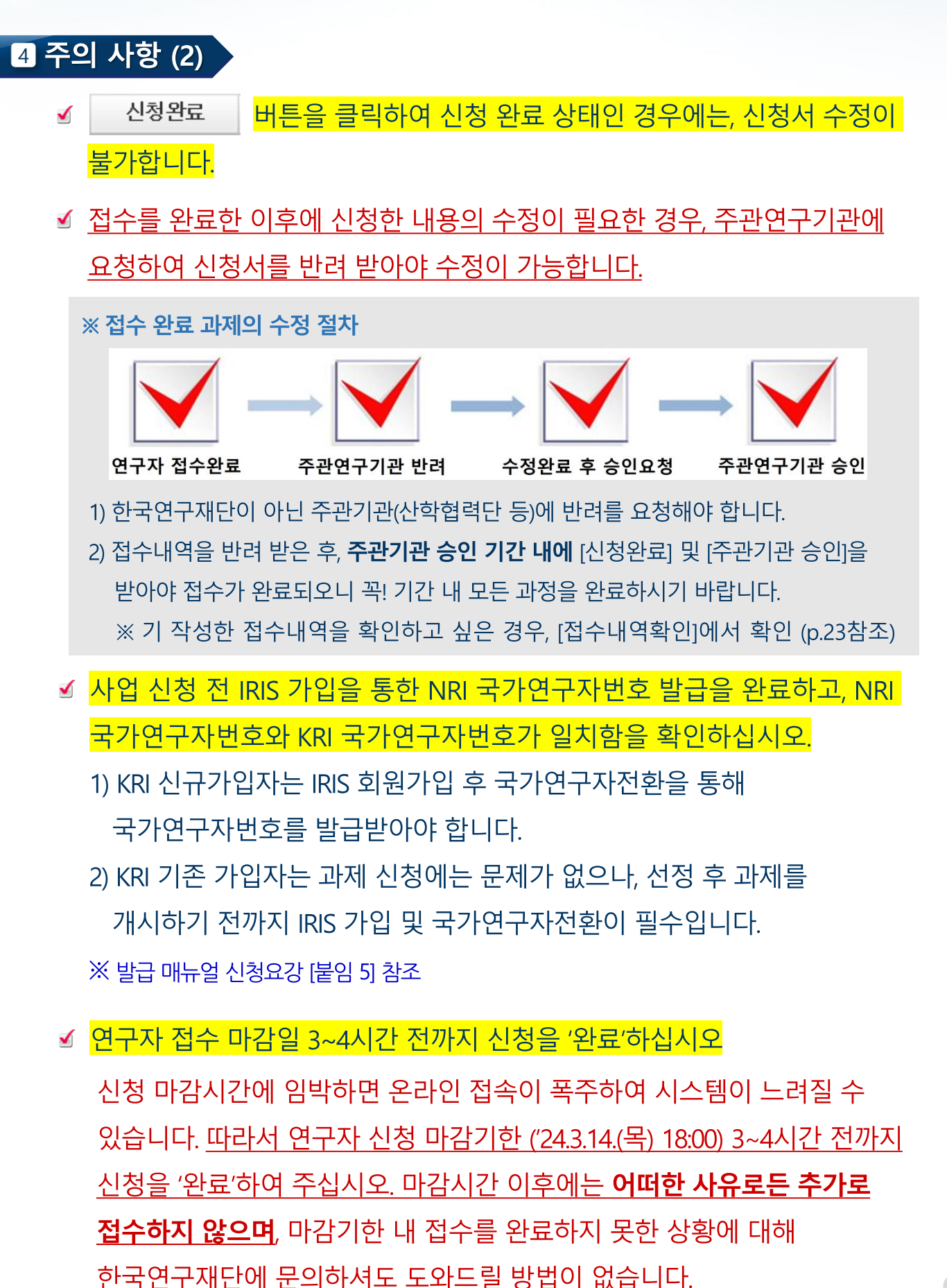

4

NRF 한국연구재단

# 2 한국연구자정보(KRI) 필수항목 입력안내

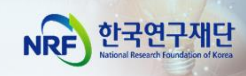

#### ※ KRI 필수항목 미입력 시 접수가 불가능합니다.

[주의사항] 한국연구자정보(KRI) 신규가입자는 범부처통합연구지원시스템(IRIS, <u>https://www.iris.go.kr/</u>)에 먼저 가입한 후, 국가연구자 전환을 통해 국가연구자번호 발급 ▶ 이후 KRI에 가입해야 정상적으로 국가연구자번호가 부여됨 ※ 자세한 방법은 [참고.2] 참조

한국연구자정보(KRI)(http://www.kri.go.kr) ► 신청자 본인의 최신 정보를 입력(수정)함

신청자의 소속기관이 연구재단과 정보 공유 협정체결을 맺은 기관인 경우, KRI에서 본인의 업
 적 <u>직접 수정이 불가</u>함. 이 경우 소속기관의 관련 부서로 연락하여 수정하여야 하며, KRI
 에서는 해당 정보를 연계·반영함

☞ 협정체결기관보기 : KRI 홈 > (좌측 메뉴) 협정체결기관

| Mir     |    | <ul> <li>협정체결기관</li> </ul>                     |                                |                 |                    | · 홈 > 사업소개 > 협정체경기( |
|---------|----|------------------------------------------------|--------------------------------|-----------------|--------------------|---------------------|
| Q 294   | •  | 재단과 정보공유협약을 맺은 기관은 이<br>[53] 라고 표시된 기관은 대해내 연구 | 래와 같습니다.<br>'업척관리시스템과 연계된 기관으로 | 소속연구자들에서는 대학내 안 | 년구업적관리시스템에서 업적을 등# | 맛관리하셔야 합니다.         |
| 이 개시판   | ÷  |                                                | 지여검색                           | 전체              | - C. ଅଖ            |                     |
|         |    | • ICT플리테대학                                     | + 기야대학교 🗈 🔛                    | - 가원대학교         | S. MA              | · 가톨릭관동대학교 : 💽      |
|         | A. | • 가뭄찌꽃동네대학교 더                                  | - 가뭄릭대학교 더 됐네                  | - 기들릭상지         | पाण्डल 🕫           | • 캄리교상하대하고          |
|         | _  | • 광남대학교 🖒 🔝                                    | • 왕동대학교 🗇                      | · 강흥영동대         | 11 I I             | • 강릉원주대학교 🗇 💽       |
| 요양제감기관면 | 80 | • 강원관광대학교 : 5                                  | - 강성대학교 0° [155]               | - 강원도립대         | क्स ा              | - 개신대학원대학교 ::       |

- 온라인 신청 전 KRI에 필수항목 입력여부 확인. <u>누락 시 신청 불가</u>

#### 다음의 필수항목을 반드시 입력하시기 바랍니다. (입력방법은 KRI 입력매뉴얼 참고)

| 구분   |                     | 항목                                                                                                    |  |  |  |  |  |
|------|---------------------|----------------------------------------------------------------------------------------------------|--|--|--|--|--|
| 기본정보 | 성별, 출생년             | 련도, 연구실전화, 핸드폰, EMAIL주소, 직급, 소속기관, 학과, 전공 등                                                                               |  |  |  |  |  |
|      | 학위구분                | 선행 학위정보가 입력되어야 함<br>- 박사 <sup>*</sup> 인 경우 : 박사, 석사, 학사 정보 필수<br>* 석·박사 통합 학위의 경우 박사, 학사 정보 필수<br>- 석사인 경우 : 석사, 학사 정보 필수 |  |  |  |  |  |
|      | 수여 <mark>대</mark> 학 | 재단의 기관코드에서 검색하여 입력                                                                                                    |  |  |  |  |  |
| 취득학위 | 학과                  | 재단의 학과코드에서 검색하여 입력하는 것이 원칙이나, 외국대학<br>등은 텍스트로 입력<br>(텍스트 입력방법 : 학과 입력란 옆의 돋보기 그림을 클릭<br>▷ 학과명 입력 ▷ 직접입력 버튼 클릭)            |  |  |  |  |  |
|      | 지도교수명               | 지도교수를 검색하여 입력하는 것이 원칙이나, 외국대학 등 KRI에<br>등록이 안 된 지도교수는 성명을 텍스트로 입력<br>(텍스트 입력방법 : 지도교수명 란에 직접 입력)                          |  |  |  |  |  |

※ KRI 정보등록 관련 문의처 : 소속기관의 관련부서 또는 KRI 입력매뉴얼 참조

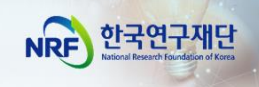

# II. 온라인 신청

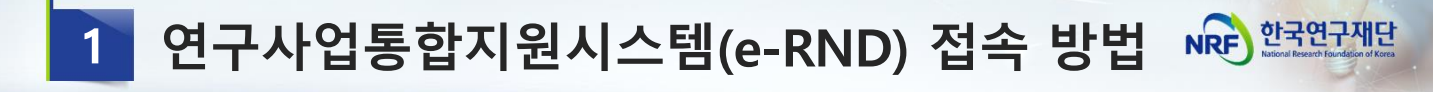

#### 1 접속방법 1 – 한국연구재단 홈페이지를 경유하는 방법

#### 인터넷 주소 입력란에 https://www.nrf.re.kr 을 입력

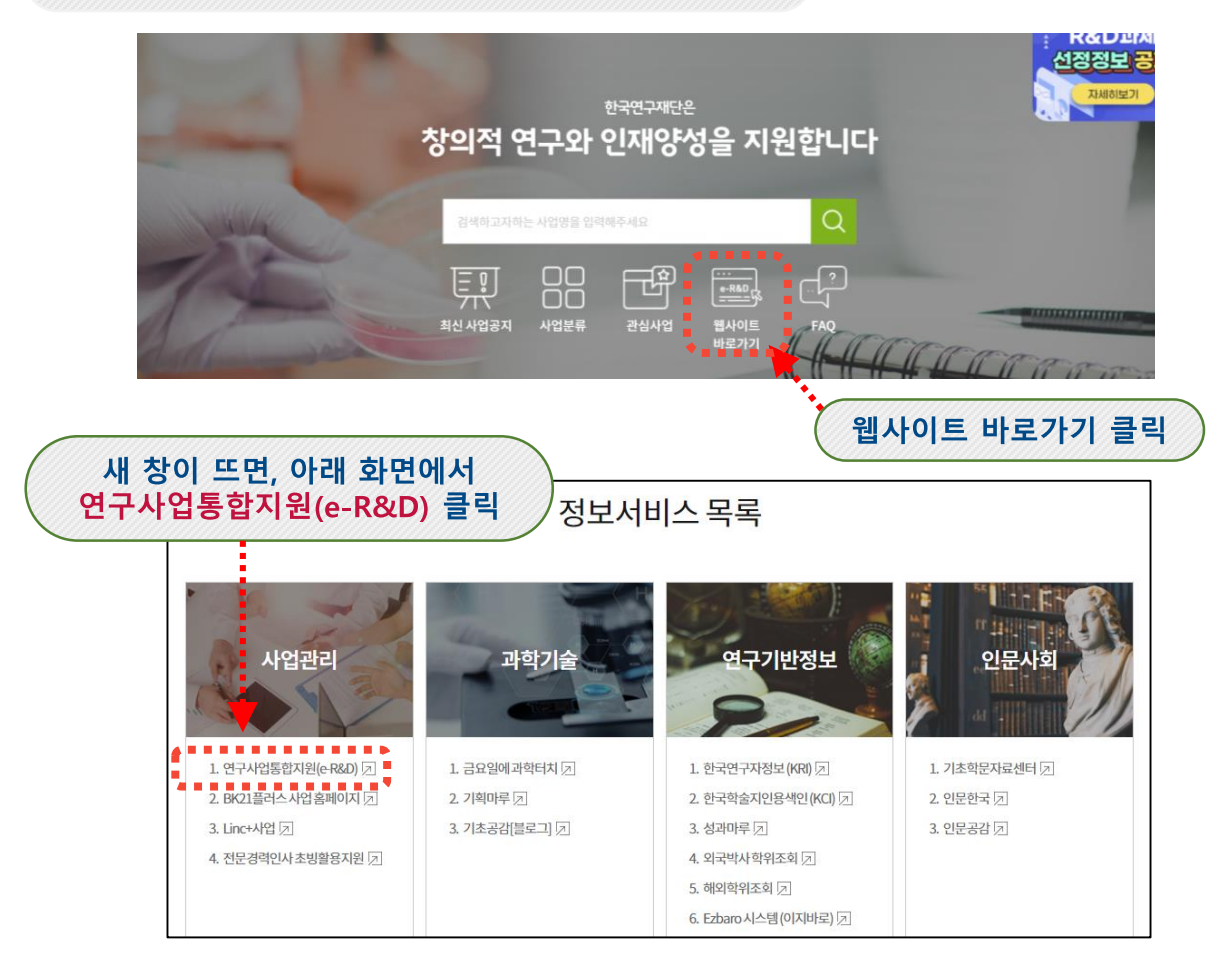

#### 2 접속방법 2 – 직접 접속하는 방법

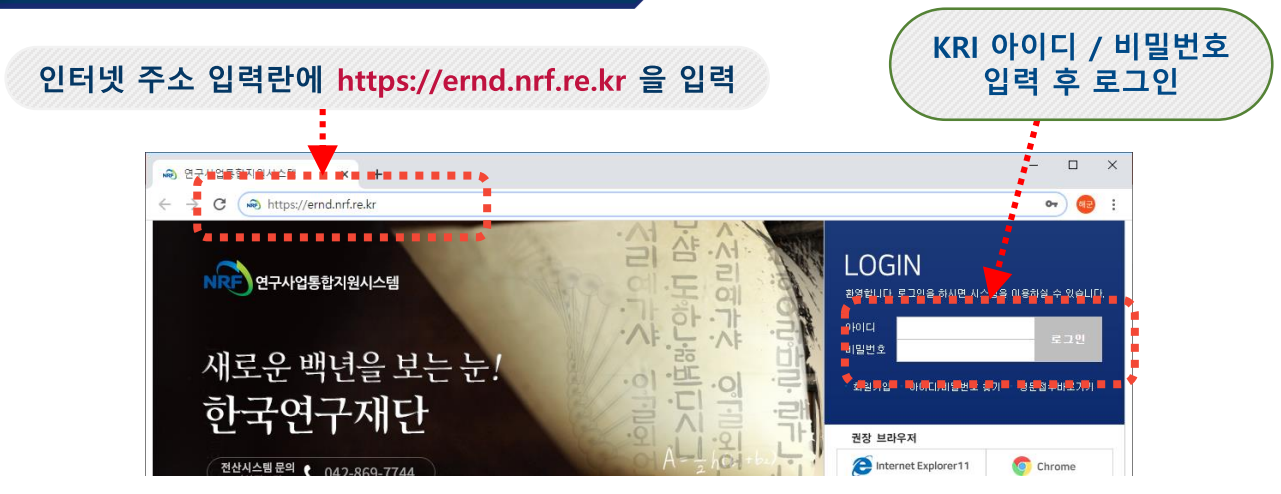

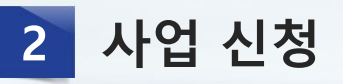

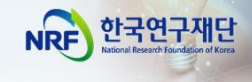

1 사업 신청 메뉴로 이동

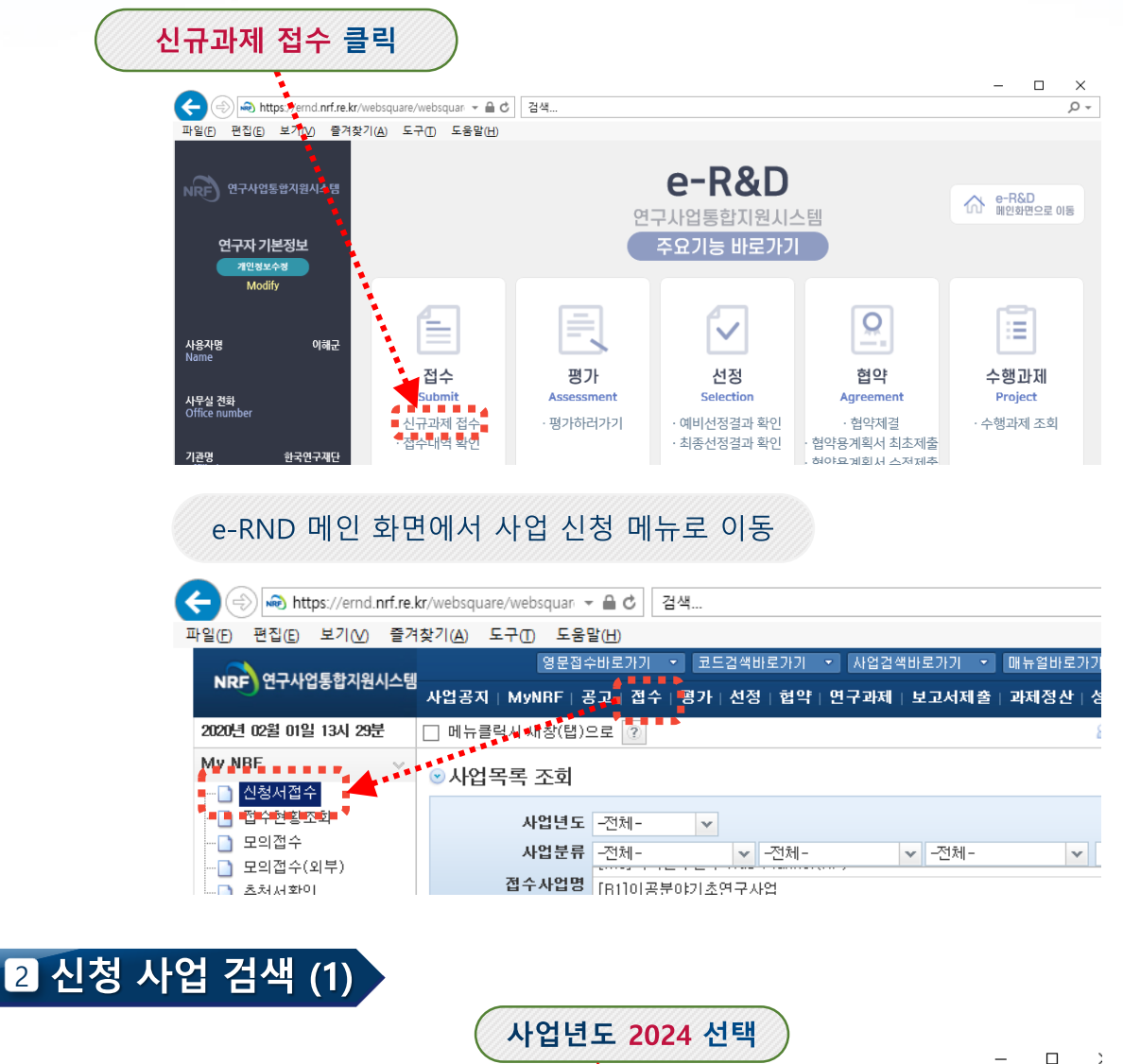

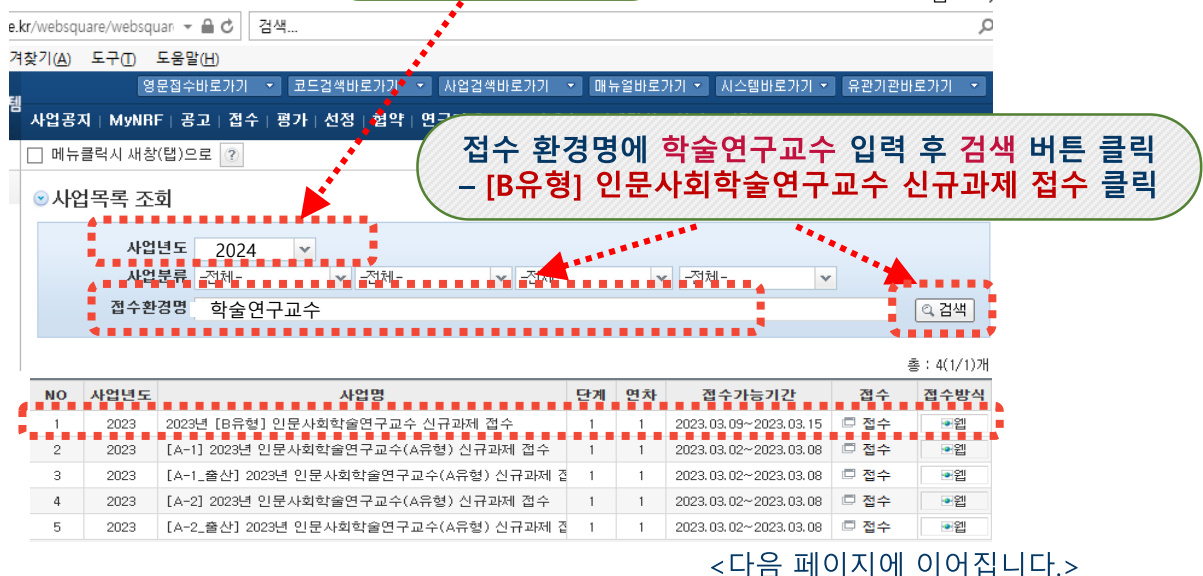

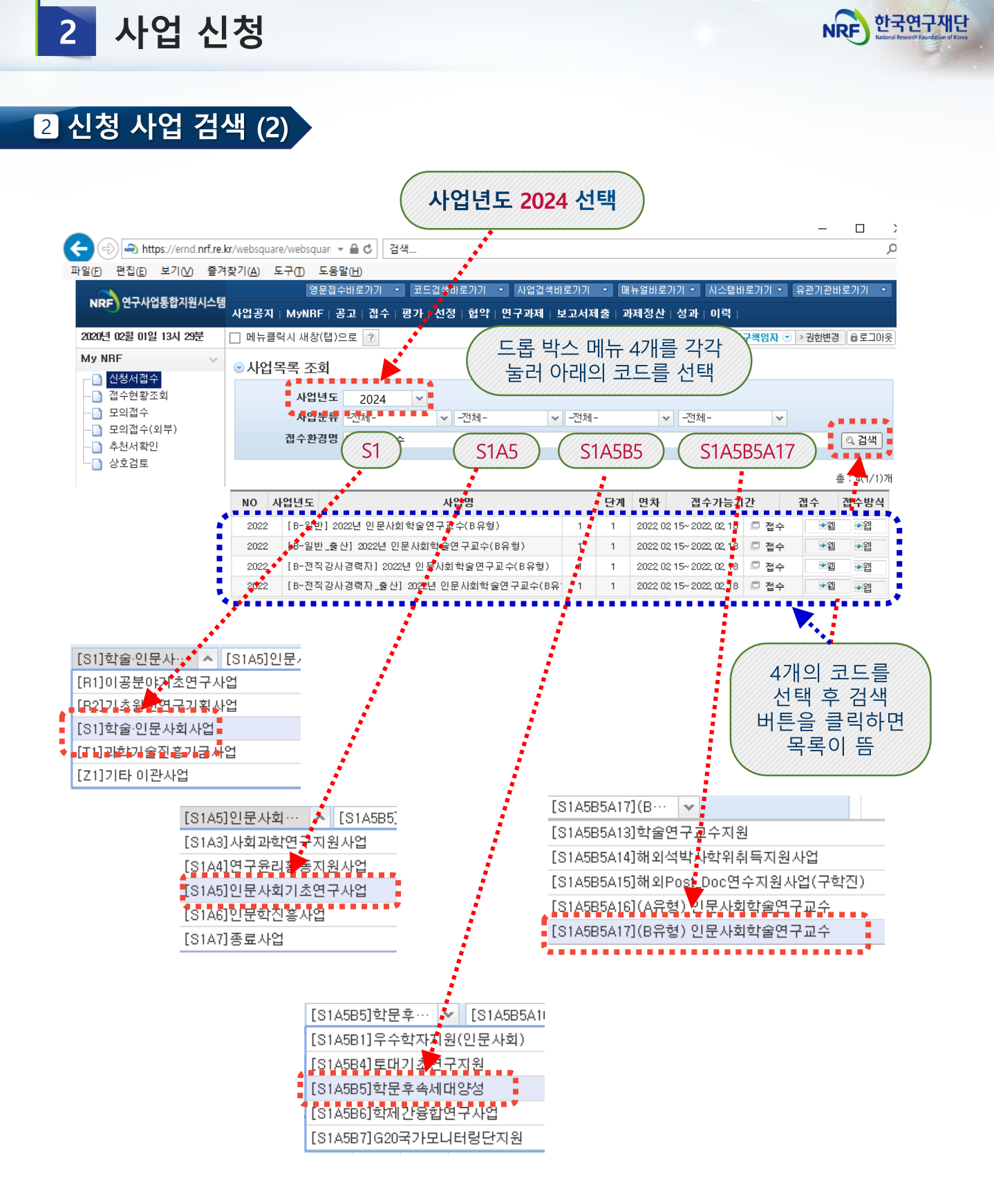

- (연구자 접수 마감 기한 이후 수정이 불가능함!!!!!)
- 상기 기준을 확인하시어 올바르게 선택하여 신청하시기 바랍니다.
- ▶ 올바른 목록을 선택하지 않아 발생하는 책임은 전적으로 신청자에게 있습니다.

※ 단, 최근 5년 내 출산 경험이 있는 여성 연구자라 하더라도 "**최근 5년 내 연구업적** 1편 이상" 요건을 충족하는 경우, 굳이 출산 유형으로 신청하지 않아도 됩니다 !!!

- (수행 여부) 취업자의 경우 과제 개시일 전까지 퇴직 완료해야 과제 수행 가능
- (취업 여부) 접수마감일 현재 취업자(건강보험 직장가입자)는 신청 가능

최근 8년 내 (2016.1.1. 이후부터 접수 마감일 이내) 연구업적 1편 이상

※ 단, 최근 5년 내 (2019.1.1. 이후부터 접수 마감일 이내) 출산 경험이 있는 여성 연구자는

구업적 인정 기준은 동 사업 신청요강 4쪽 참고)

- (연구업적) 최근 5년 내("19.1.1~온라인 신청 마감일) 연구업적이 1편 이상인 자 (연
- (연령) 만 64세 이하 ('59.1.1. 이후 출생자)

※ 단, 석사학위를 소지하지 않은 석 박사 통합과정생은 신청 불가

(학위 등) 국내·외 석사학위 이상 소지자

# [기본 신청 자격 요건]

- [못 선택하여 신청한 경우, 신청 포기를 하고 올바른 선택하여 다시 신청 접수를 진행하여야 합니다. 할 경우 재신청이 불가능하므로 유의 바람) (※ 단, 연구자 신청 마감 기한 이후 신청 포기·
- 올바른 신청 목록을 선택하여야 합니다.
- 신청 사업 목록이 뜨면 사업 지원자격과 출산 경험 유무를 확인하여

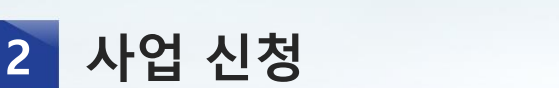

3 신청 유형 및 트랙 선택

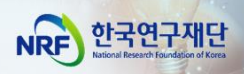

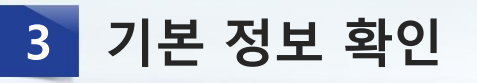

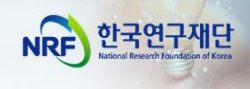

# 1 신청 과제 생성

|                                        |                          |                       | 0.4                                     |                                     |                                           |                    |                    |                       | _                  | <u> </u>    |
|----------------------------------------|--------------------------|-----------------------|-----------------------------------------|-------------------------------------|-------------------------------------------|--------------------|--------------------|-----------------------|--------------------|-------------|
| 파일(E) 편집(E) 보기(A)                      | 즉겨찬기(Δ)                  | uare/websqu           | lan ▼                                   |                                     |                                           |                    |                    |                       |                    | ų           |
|                                        |                          | 9<br>2                | 국립 <mark>같(1)</mark><br>문접수바로가기 · 코드:   | 검색바로가기 🔻                            | 사업검색바로가기 🔹                                | / 매뉴               | 얼바로가               | 기 🔹 시스템바로가기 🍷         | 유관기관비              | 로가기 🔹       |
| NRF)연구사업동압시원                           | ·시스템<br>사업공:             | 지   MyNRI             | -   공고   접수   평가                        | 선정 협약                               | 연구과제   보고서제결                              | 출   과저             | 정산                 | 성 저스 비트의              | 2 크리               | રાખ ગામા    |
| 2020년 02월 01일 13시 29                   | 분 🗌 메뉴                   | 클릭시 새창                | (탭)으로 🕐                                 |                                     |                                           |                    |                    | 신청 회                  | ᇍᆯᅻ<br><u>며으</u> 루 | 이어 피제<br>이동 |
| My NRF                                 | ` ⊙사입                    | 법목록 조                 | 회                                       |                                     |                                           |                    |                    | (팝                    | ᆫㅡ_<br>업창 듣        | - 이상<br>등)  |
|                                        |                          | 사업                    | 년도 <u>2024</u> ⊻                        |                                     |                                           |                    |                    |                       |                    |             |
| <u>-</u> ] 모의접수<br><u>-</u> ] 모의접수(외부) |                          | 사업                    | 분류 -전체-                                 | ✓ -전체-                              | ✓ -전체-                                    |                    | ۷                  | -전체- 💙                |                    |             |
| ·····································  |                          | 접수환:                  | 엄명   학술연구교수                             |                                     |                                           |                    |                    |                       | 1                  | 이 검색        |
| U OTET                                 |                          |                       |                                         |                                     |                                           |                    |                    |                       | į                  | 통: 4(1/1)개  |
|                                        | NO                       | 사업년도                  |                                         | 사업명                                 |                                           | 단계                 | 연차                 | 접수가능기간                | 접수                 | 접수방식        |
|                                        | 1                        | 2024                  | 2024년 (B유형) 인문사회                        | 박학술연구교수 ·                           | 신규과제 접수                                   | 1                  | 1                  | 2024.03.08~2024.03.14 | 🗖 접수               | •웹          |
|                                        | 2                        | 2024                  | [출산 트랙] 2024년 [B위                       | 유형] 인문사회학                           | [술연구교수 신규과제                               | 1                  | 1                  | 2024.03.08~2024.03.14 | 🗖 접수               | <b>.</b>    |
| ○ 사업기본정보                               |                          |                       |                                         |                                     |                                           |                    |                    |                       |                    |             |
| 사업년도                                   | 2024                     |                       |                                         |                                     |                                           |                    |                    |                       |                    |             |
| 사업명                                    | (B유형) 인                  | 문사회학                  | 술연구교수                                   |                                     |                                           |                    |                    |                       |                    |             |
| ○개인정보 확인                               |                          |                       |                                         |                                     |                                           |                    |                    |                       |                    |             |
| 성명~                                    |                          |                       |                                         |                                     | 소속•                                       | •                  |                    |                       |                    |             |
| 전공~                                    |                          |                       |                                         | 직위                                  |                                           |                    |                    |                       |                    |             |
| 전자우편~                                  |                          |                       |                                         |                                     |                                           |                    |                    |                       |                    |             |
| 연락처                                    |                          | 연구실연                  | <u></u> 력처                              |                                     | 핸드폰                                       |                    |                    | 자택연락처                 |                    |             |
| <u>- 귀하의 개인정보는 한</u>                   | 국연구자정보                   | <sup>코(KRI)에서</sup>   | <u>서 수정하실 수 있습</u> 니                    | 니다.                                 |                                           |                    |                    |                       |                    |             |
| 연락처 / 소속 /                             | 직위 등을                    | 을 확인                  | 하고 수정이                                  | 필요하면                                | 년 KRI 수정                                  | <b>}</b>           | ••••               | ▶한국연구자정               | 보(KRI)             | 미동하기        |
| ♥ 전구·피제 신영<br>제스셨며                     | × 14010                  |                       |                                         |                                     | 비하우하에전이                                   |                    |                    |                       |                    | ***         |
| цтео                                   | 2 옷 개인의<br>연구자분          | [연구급*<br>들꼐서는         | 위(논문, 특허 등)는<br>'한국연구자정보(               | = 파제용가<br>KRI)' 시스템                 | 지 활용을 예정이<br>템에서 개인 성과                    | 으니,<br>정보          | 를 반드               | E시 업데이트하여국            | 두시기 비              | 괍 💼         |
|                                        | <mark>비다.</mark><br>※개이이 | 여구어저                  | (노무 특혀 두)의 기                            | 네펴가네 화                              | 요한 에저이 이 티                                |                    |                    |                       |                    |             |
| 신청안내                                   | 연구자분물                    | 들께서는 "                | (근문) 특히 87은 푀<br>한국연구자정보(KRI            | )" 시스템에/                            | 이길 에이오며,<br>에게인 성과정보를                     | 반드                 | 시 업데               | 베이트하여 주시기 비           | 랍니다.               | - 18 -      |
| · 양을 만느시                               |                          | 시철 마                  | 간익 18시에 <u>전속</u> 0                     | 비 약곽 차더                             | 이미로 바드지 1                                 | RAL 74             | 171-71             | 전수록 <b>와</b> 로해야.     | քիյլյ              | - 18 -      |
|                                        | ② 연구과                    | 제 신청 전                | 한국연구자정보(                                | KRI, www.                           | kri.go.kr)에서 풀                            | 필수정                | 보를                 | 꼭 입력하여 주십시.           | ਉ. <u>(</u> *      |             |
|                                        | <u>KRI 필수</u><br>③ 온라인   | <u>항목을 입</u><br>1 신청기 | <u>  력하지 않으면 신</u> *<br>간내('24.3.8.~'24 | <u>청 접수 완료</u><br>.3.14.)에 <i>(</i> | <u>같가 불가능합니다</u><br>한청완료 버튼을 <sup>1</sup> | <b>ት.)</b><br>누른 : | 과제를                | · 수정하실 경우, 변          | 반드시 주              | 관 📕         |
|                                        |                          |                       |                                         |                                     |                                           |                    |                    |                       |                    |             |
| ○ 사업신청정보                               |                          |                       |                                         |                                     |                                           |                    |                    |                       |                    |             |
| 사업등                                    | 명 2024년                  | (B유형) (               | 인문사회학술연구교:                              | 수 신규과제                              | 접수                                        |                    |                    |                       |                    |             |
| 사업년5                                   | <b>E</b> 2024            |                       |                                         |                                     | 신청 버튼을                                    | 클릭                 | 하이                 | 1                     |                    |             |
|                                        |                          |                       |                                         |                                     | 온라인 신청<br>(연구과제                           | _<br>접수<br>  생성    | · 시조<br>· 시조<br>성) | ¥                     |                    | 🛛 신청        |

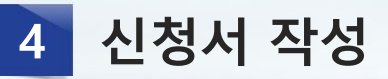

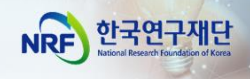

## 1 신청서 작성 - 지원신청서(1)

| 연구과      | 제신청      |          |         | <ul> <li>✓ 화면이 뜨면 제일 먼저 <u>신청 완료</u> 버튼을 클릭합니다.</li> <li>✓ <u>신청완료</u> 버튼을 눌렀을 때 보이는 <u>아래의 오류는 무시해주세요.</u></li> </ul> |                               |  |  |  |  |
|----------|----------|----------|---------|----------------------------------------------------------------------------------------------------|-------------------------------|--|--|--|--|
| 접수명      | 2024년 (B | 유형) 인문사회 | 리학술연구교수 | 신규과제 접수                                                                                                    |                               |  |  |  |  |
| 2 유형     | 일반       |          |         | 연구자접수기간                                                                                                    | 2024-03-08 ~ 2024-03-14 18:00 |  |  |  |  |
| 신청기간     | 12개월     | 연구형태     | 단독연구    | 주관기관승인기간                                                                                                    | 2024-03-08 ~ 2024-03-18 18:00 |  |  |  |  |
| 1) 지위시청년 | v 9) 04  | 2001     | 시치여그비   | 사현사양서                                                                                                    | 5) 개이정답 및 고대정답이 제고 화요 도이서     |  |  |  |  |
| 6) 여구계회서 | 시천       | 와리       | 20214   | 4/00/17/1                                                                                                    | 3/ 개근 8도 및 퍼제 8도의 제 8·28 8의지  |  |  |  |  |
| 아근카레릭지   |          | <u> </u> |         |                                                                                                    |                               |  |  |  |  |

✓ 신청완료 버튼을 사전에 누르게 되면, 아래와 같은 화면이 표시되는데
 이는 접수내용을 입력하지 않아 표시되는 화면으로, 무시 후 1)지원신청서로 돌아가서
 접수를 시작하여 주시기 바랍니다.

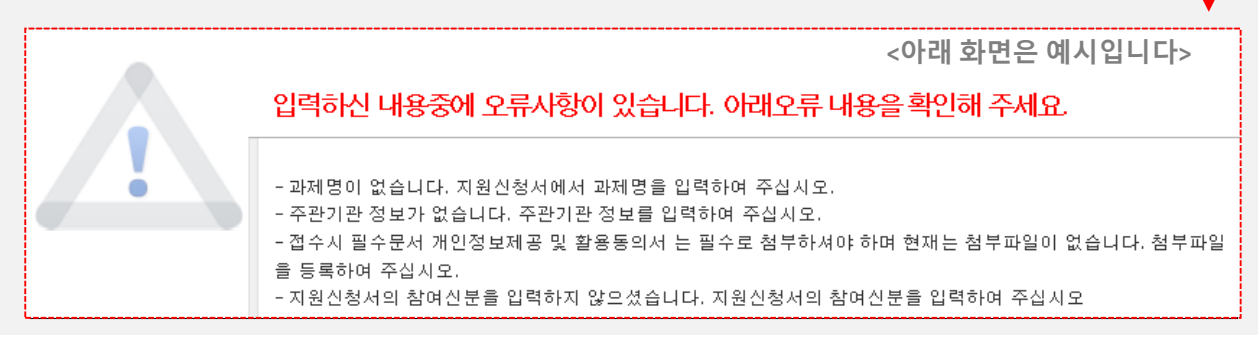

#### 참고 사항

1 접수시작 전 [신청완료] 버튼을 누르고,

2 '1) 지원신청서'로 돌아가서 접수를 시작하세요.

※ 접수기간 내 [신청완료] 버튼을 클릭한 연구자에게 주관기관 승인

마감일까지 시스템 검증 기회를 제공하므로, 안전한 접수완료를 위해[신청완료] 버튼을 클릭한 후 접수를 시작해 주세요.

※ 다만, 위 버튼을 누르셨어도 주관기관 승인 마감일(~2024.3.18.(월) 18:00)까지 [주관기관 승인] 역시 완료되어야 하오니, 주관기관 승인까지 고려하여 신청 완료 해주시기 바랍니다.

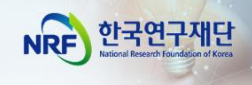

# 1 신청서 작성 - 지원신청서(1)

|                                                     |      | 영문                | 접수바로가기 🔹 코드컵색바로가기 🔹 🙏                 | 업검색바로가      | 기 💌 매뉴얼바로가기 💌 시스템바로가기                          | Ⅰ▼ 유관기관바로가     | 71 -   |
|-----------------------------------------------------|------|-------------------|---------------------------------------|-------------|------------------------------------------------|----------------|--------|
| NRF 274138142428                                    | 사업공자 | 1 MyNRF           | 공고   접수   평가   선정   협약   연구           | 과제   보고/    | 서제출   과제정산   성과   이력                           |                |        |
| 2022년 01월 18일 13시 52분                               | 🗌 메뉴 | 클럭시 새창(팁          | 법)으로 🤨                                |             | <u>응</u> 홍길동님 연구책임                             | 자 ⊙ > 권한변경 🛛 😡 | 로그아웃   |
| My NRF ✓ ✓                                          | ♥접수  | -과제목록             | 조회                                    |             |                                                |                |        |
| - 🗋 접수현황조회<br>- 🗋 모의접수<br>- 🗋 모의접수(외부)<br>- 🗋 추천서확인 |      | 사업년<br>사업분<br>접수구 | 도 전체- V 전체-<br>류 전체- V 전체-<br>분 선택- V | <b>▼</b> -₹ | 체- 🔻 건체-                                       | <u>۲</u>       | 검색     |
| └──  상호검토                                           |      |                   |                                       |             |                                                | 항목추가           | 10/749 |
|                                                     | NO   | 접수번호              | 사업명                                   | 면구유형        | 과제명                                            | 접수가능일자         | 접≠     |
|                                                     | 1    | 122               | 테스트용 접수환경                             |             | Þ                                              | ~2030-01-01    | □ 신'   |
|                                                     | 2    | -                 | 국립법인과학관운영(2022)                       |             | •                                              | ~2022-01-21    | □ 신'   |
|                                                     | 3    | 8 <b>4</b> 9      | [F2-22-1-02](분야1: 스크리닝 기법)혁신·         |             | →테스트1, <mark>웹접수</mark> : 신청완료 비               | 비튼 클릭 후        | □ 산    |
|                                                     | 4    | 8 <b>4</b> 8      | [F2-22-1-01](분야1: 암 질환)기초타겟 빌         |             | · · · · · 2. 한글접수 : 연구계획                       | 서 업로드 후        | 전      |
|                                                     | 5    | 053               | 동시접수테스트1                              |             | › 테스트<br>· · · · · · · · · · · · · · · · · · · |                | 전 신·   |
|                                                     | 6    | -                 | 리더연구_2022년 신규_물리학, 지구과학               |             | , → 수관기관등인기간 등                                 | 5됴일을 표기        | ₫ 신    |

#### 참고 사항

# ★ [확인하기]

신청완료 버튼을 누르면, "접수가능일자"가

"주관연구기관 승인 마감일" 까지 연장됩니다.

<다음 페이지에 이어집니다.>

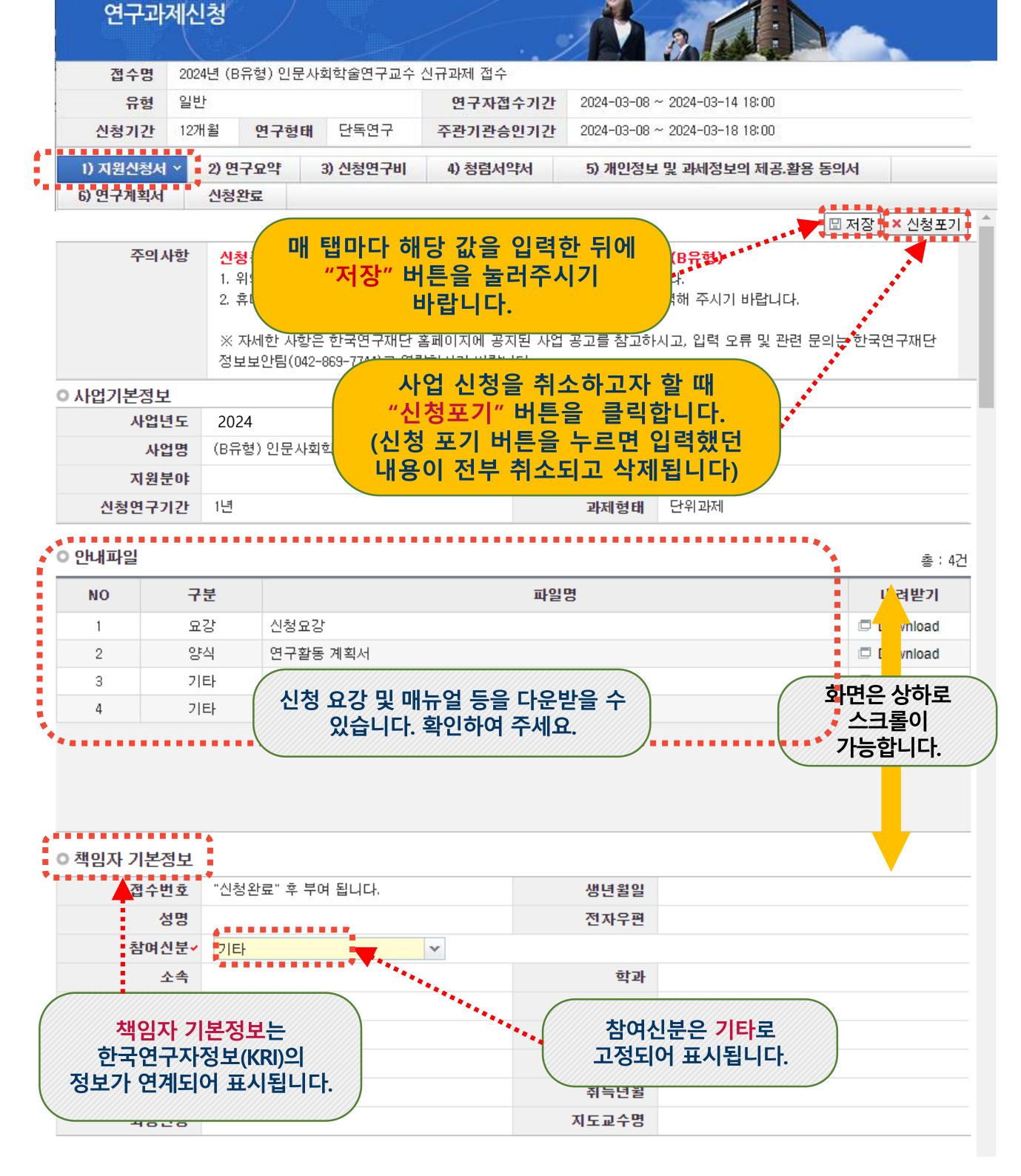

1 신청서 작성 - 지원신청서(1)

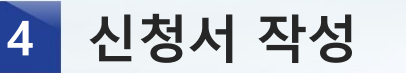

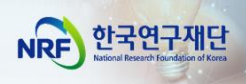

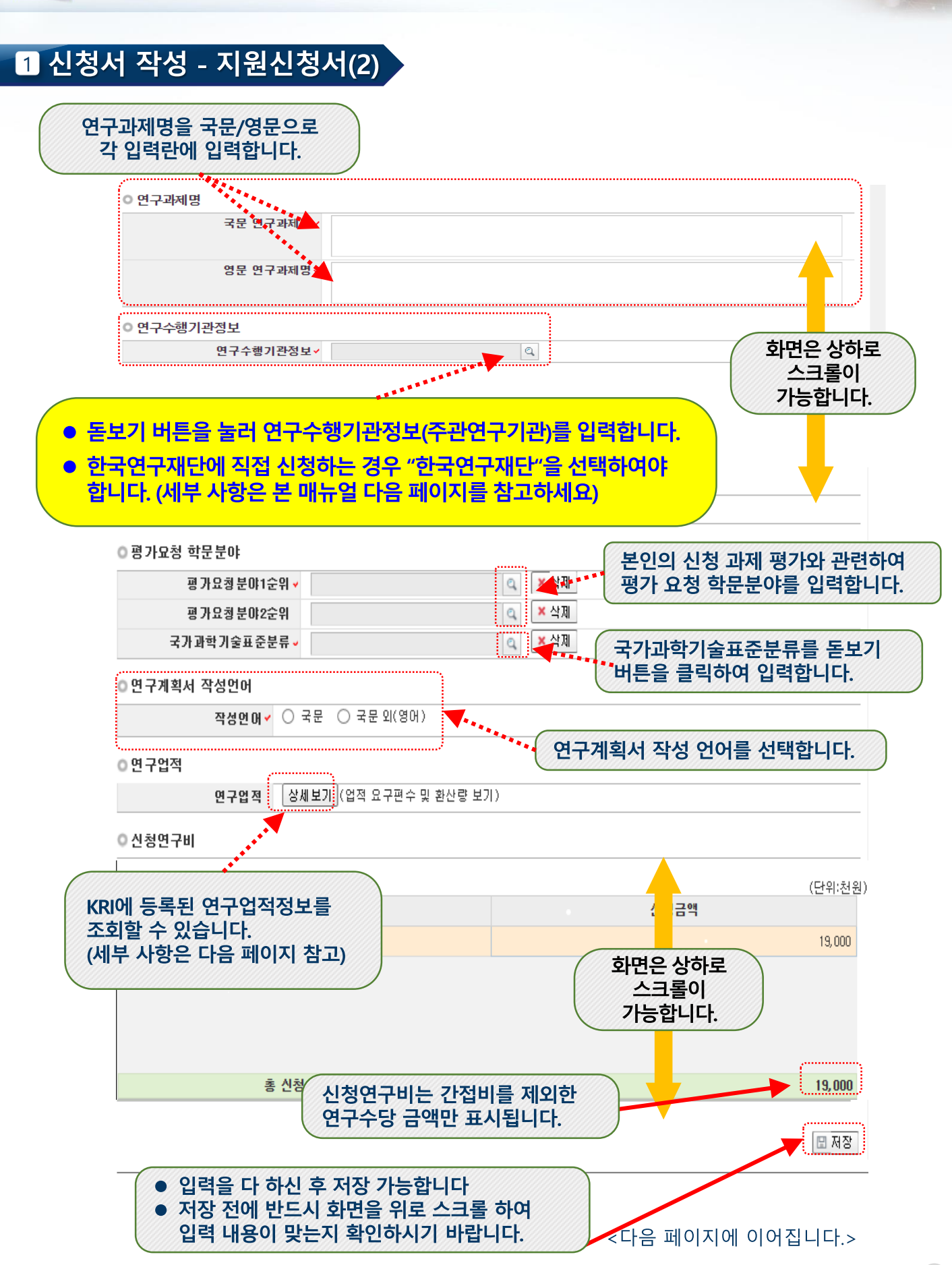

신청서 작성

4

한국연구재단

NRF

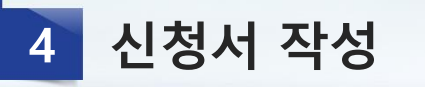

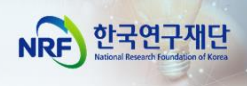

# 1 신청서 작성 - 지원신청서(3)

#### • 연구수행기관정보

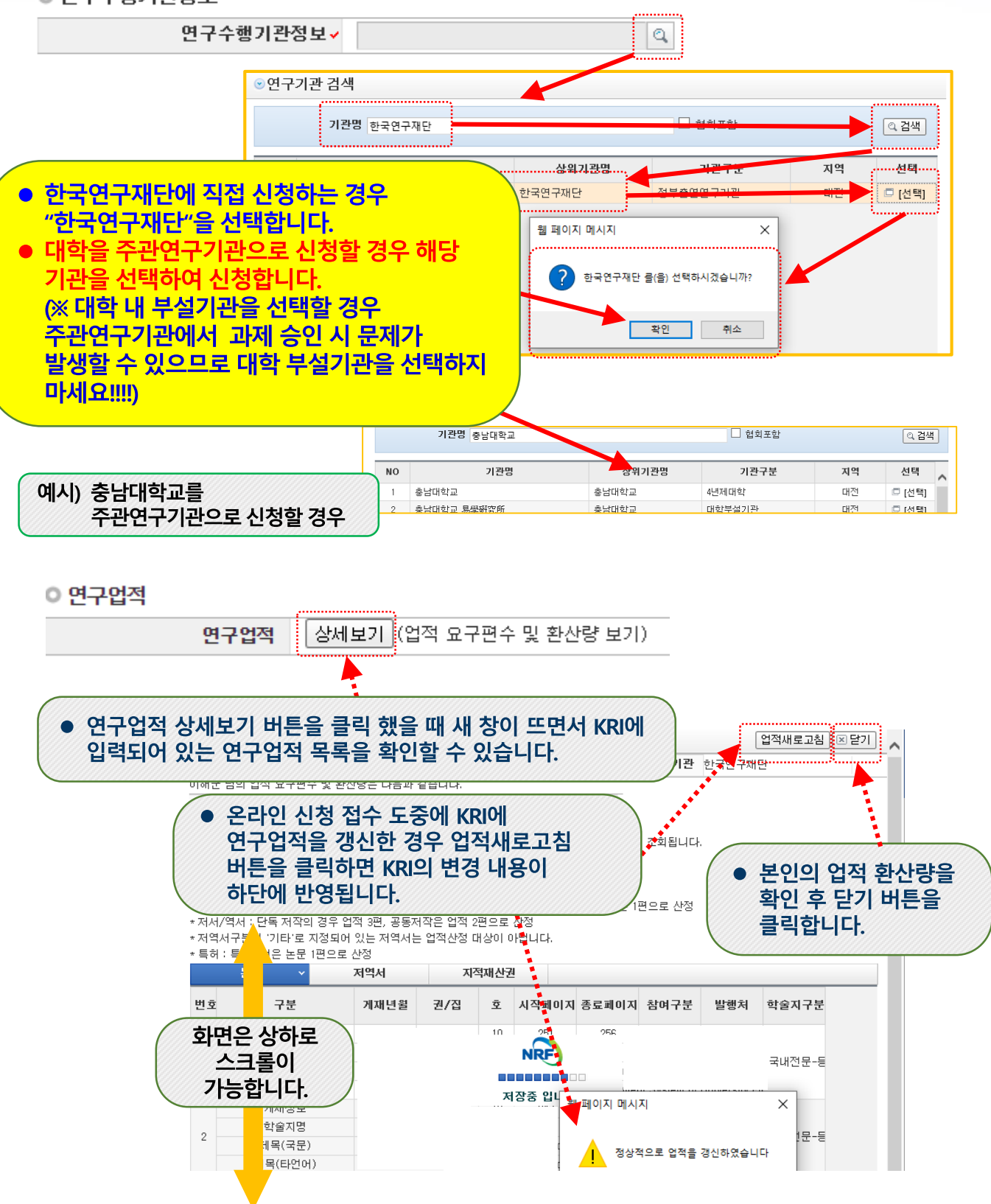

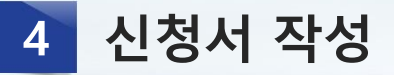

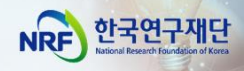

### 2 신청서 작성 - 연구요약

연구요약 탭으로 이동하여 각 항목 (연구목표, 기대효과, 연구요약, 키워드(한글/영어)을 모두 빠짐없이 입력합니다. (각 항목은 띄어쓰기 공백을 포함하여 한글 2,000자 이내로 기재해야 합니다.)
 가 하면 주 하기지라도 이려하지 않은 것은 저자되지 않습니다.

각 항목 중 한가지라도 입력하지 않은 경우 저장되지 않습니다.

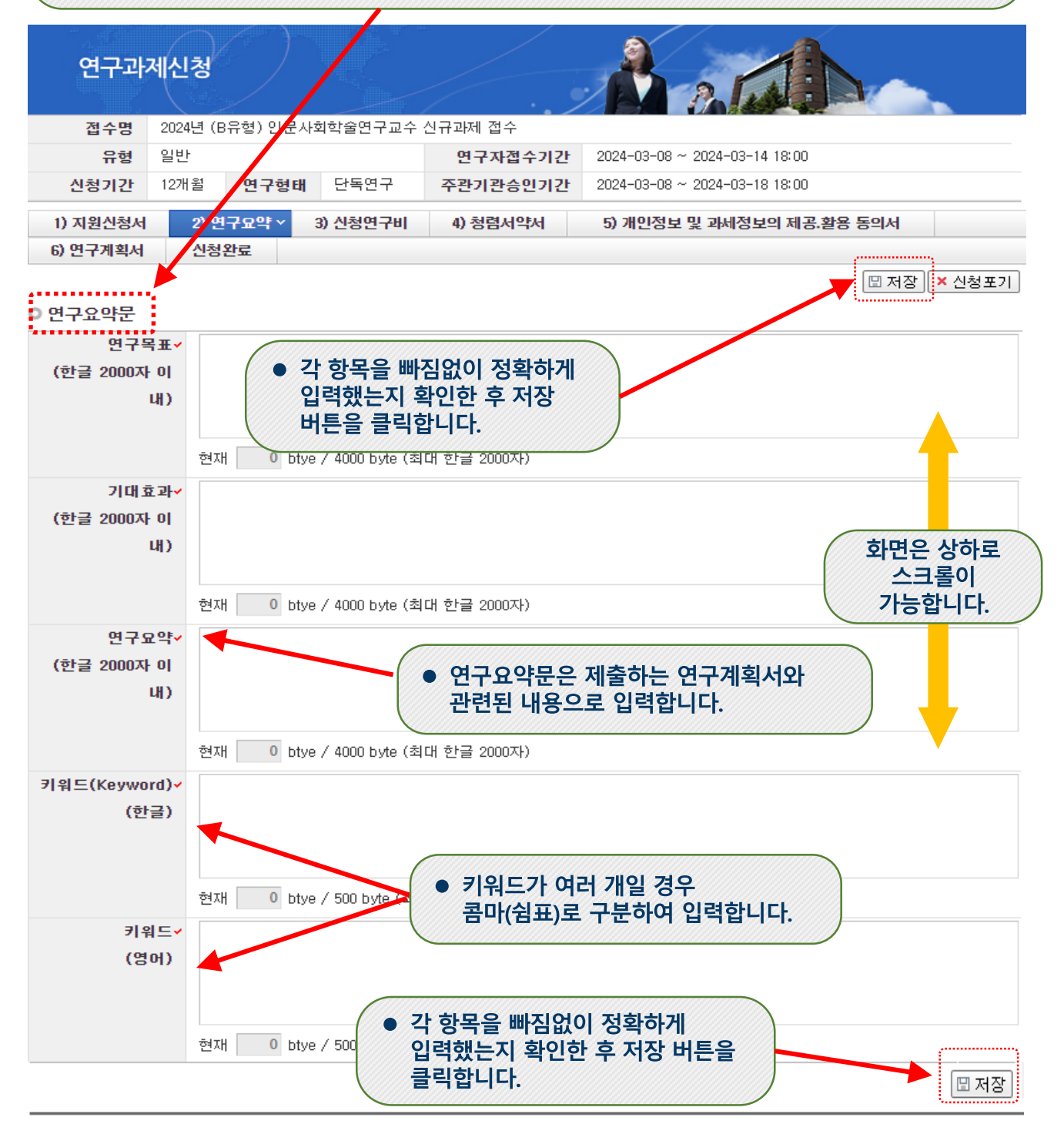

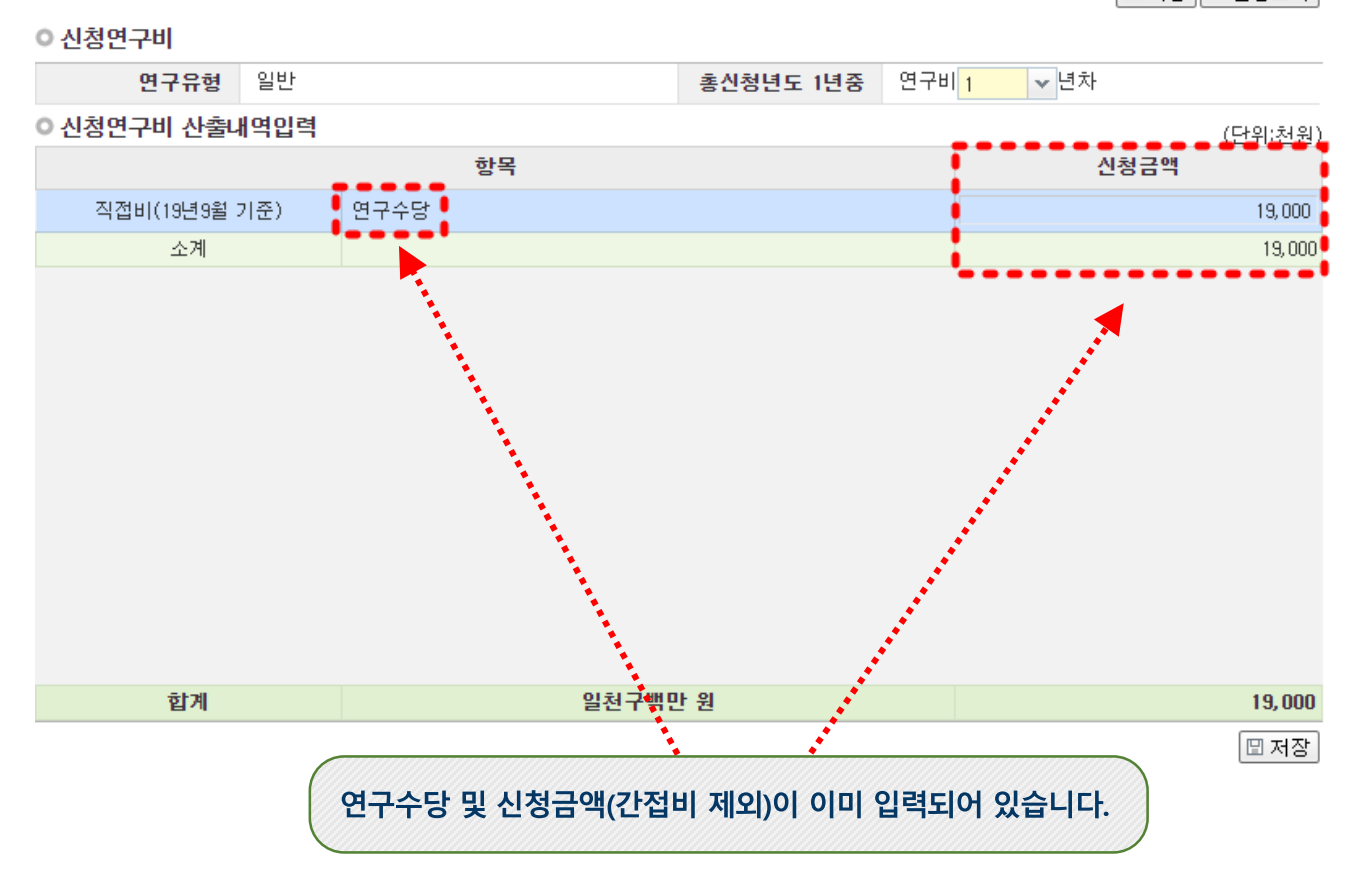

🖽 저장 🛛 🗙 신청포기

|          |          |         |            | · · · /  |                               |  |
|----------|----------|---------|------------|----------|-------------------------------|--|
| 접수명      | 2024년 (E | 3유형) 인문 | 사회학술연구교수   | 신규과제 접수  |                               |  |
| 유형       | 일반       |         |            | 연구자접수기간  | 2024-03-08 ~ 2024-03-14 18:00 |  |
| 신청기간     | 12개윌     | 연구형태    | 태 단독연구     | 주관기관승인기간 | 2024-03-08 ~ 2024-03-18 18:00 |  |
| 1) 지원신청서 | 2) 연     | 1구요약    | 3) 신청면구비 ~ | 4) 청렴서약서 | 5) 개인정보 및 과세정보의 제공.활용 동의서     |  |
| 6) 연구계획서 | 신청       | 완료      |            | •        |                               |  |

연구과제신청

# 지원하지 않습니다.

따라서 이 탭에서는 별도의 값을 입력하지 마시고, 하단의 저장 버튼을 누르신 뒤 다음 탭으로 넘어가시면 됩니다.

본 사업은 (주관연구기관 간접비를 제외하고) 연구자에게 고정 금액의 연구수당만 지급하는 사업으로서, 해당 금액 값이 시스템에 이미 입력되어 있으며, 그 이외의 비목들은 계상 및

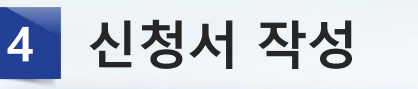

3 신청서 작성 - 신청연구비

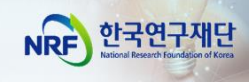

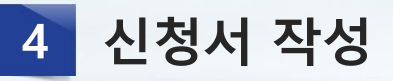

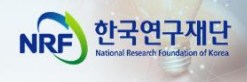

# 4 신청서 작성 – 청렴서약서

#### 청렴서약서 동의를 위해 청렴서약서 탭으로 이동합니다.

연구과제신청

| 접수명      | 2024년 (E  | )유형) 인문사 | 회학술연구교수    | 신규과제 접수  |                               |            |                           |
|----------|-----------|----------|------------|----------|-------------------------------|------------|---------------------------|
| 유형       | 일반        |          |            | 연구자접수기간  | 2024-03-08 ~ 2024-03-14 18:00 |            |                           |
| 신청기간     | 12개윌      | 연구형태     | 단독연구       | 주관 관승인기간 | 2024-03-08 ~ 2024-03-18 18:00 |            |                           |
| 1) 지원신청서 | 2) 연구요약   |          | 청서 2) 연구요약 |          | 3) 신청연구비                      | 4) 청렴서약서 × | 5) 개인정보 및 과세정보의 제공.활용 동의서 |
| 6) 연구계획서 | 구계획서 신청완료 |          |            |          |                               |            |                           |

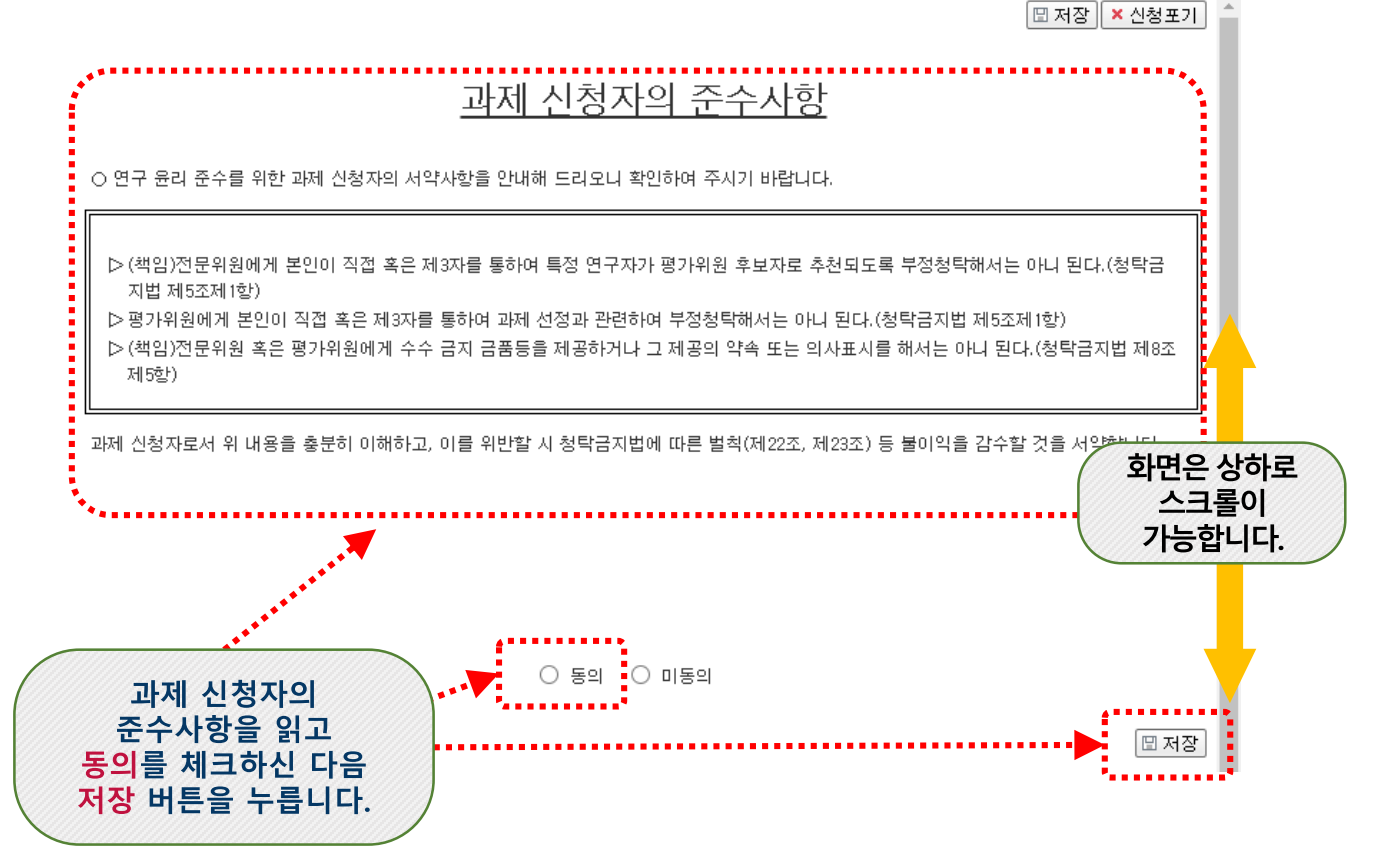

4 신청서 작성

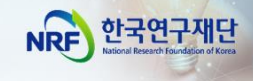

## 5 신청서 작성 – 개인정보 및 과세정보의 제공·활용 동의서

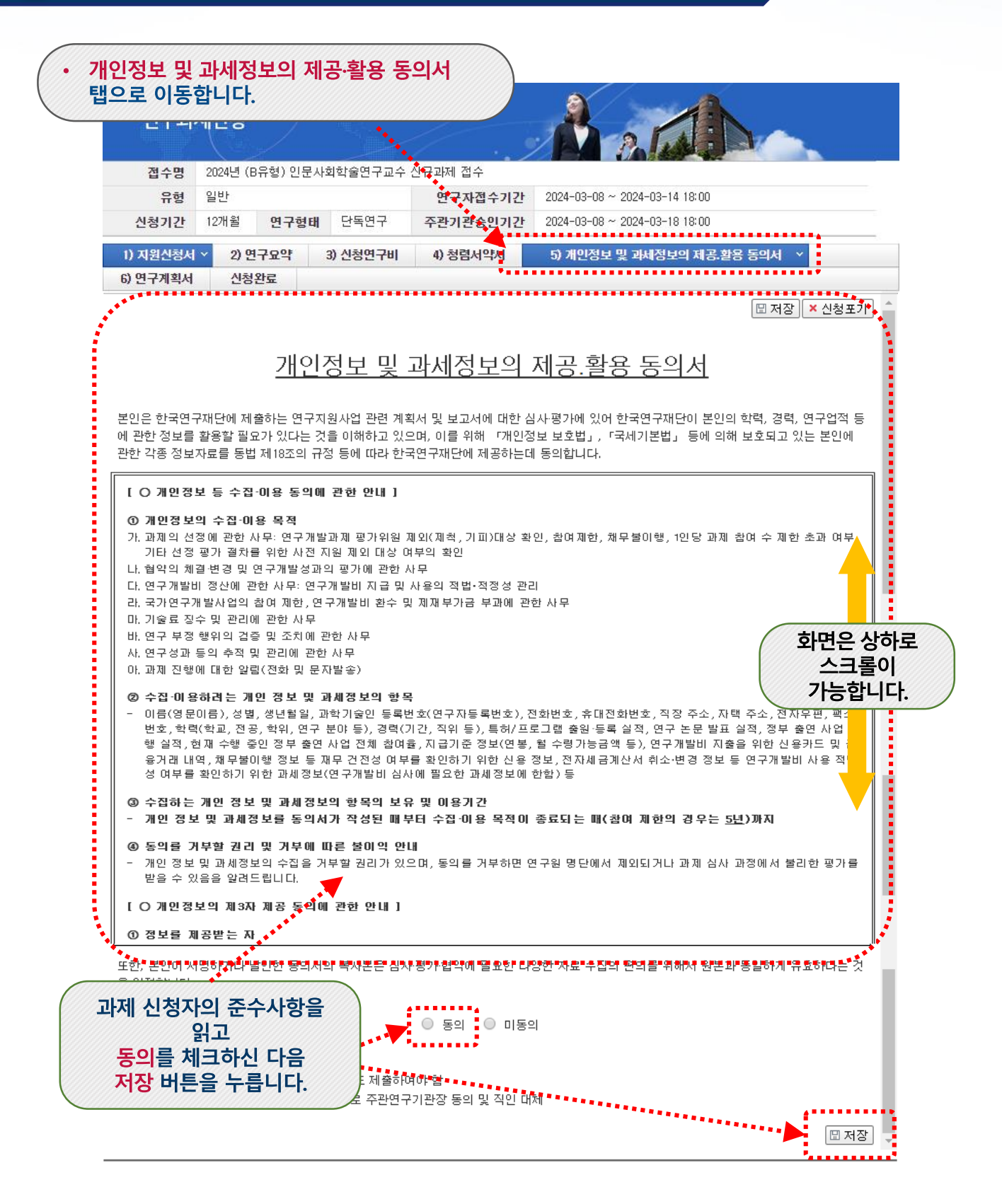

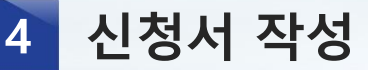

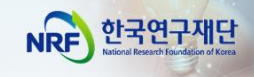

### ⑥ 신청서 작성 – 연구활동계획서 및 관련 증빙 탑재

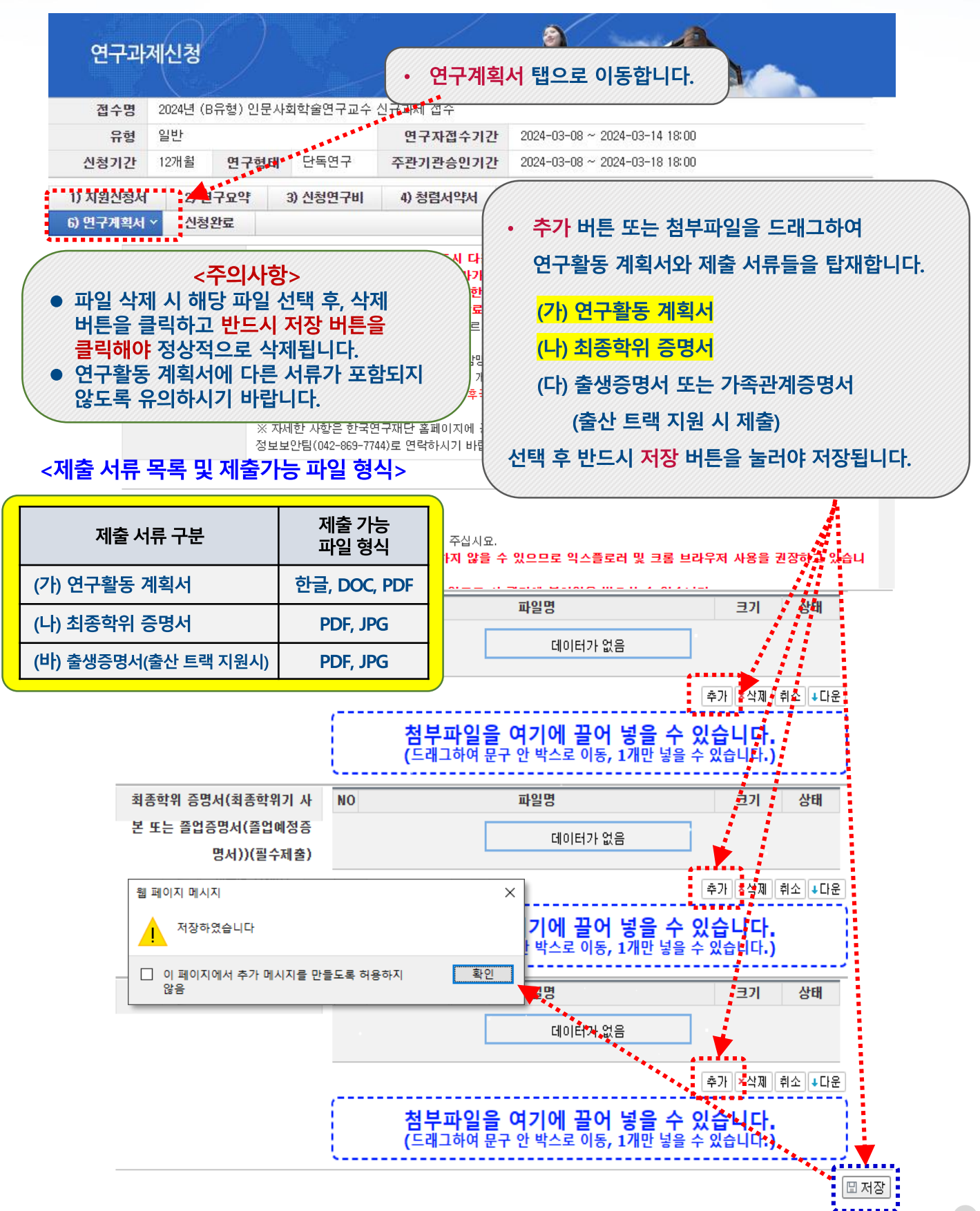

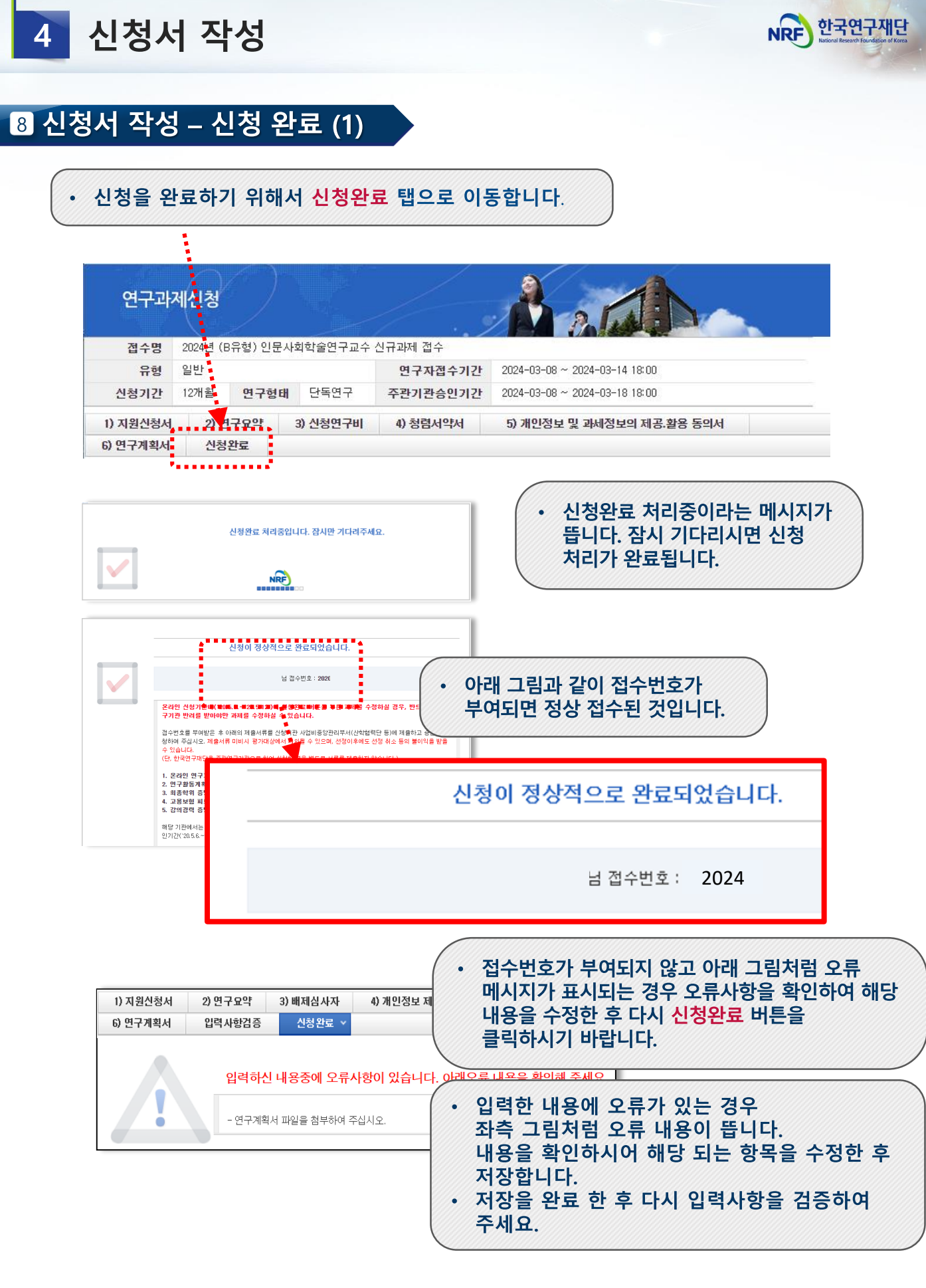

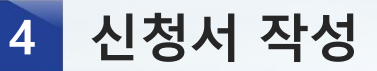

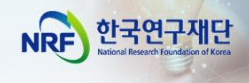

8 신청서 작성 – 신청 완료 (2)

|                                                                                                    | 1 de                                                                                                    |                                        | 14/                                                                                                    |                                                                   |                                                                                                    |        |
|----------------------------------------------------------------------------------------------------|----------------------------------------------------------------------------------------------------|----------------------------------------|----------------------------------------------------------------------------------------------------|-------------------------------------------------------------------|----------------------------------------------------------------------------------------------------|--------|
| 접수명                                                                                                    | 2024년 (E                                                                                                    | 3유형) 인문사회                              | 비학술연구교수 신규과                                                                                                    | 제 접수                                                              |                                                                                                    |        |
| 유형                                                                                                    | 일반                                                                                                    |                                        | 2                                                                                                    | 년 <b>구자접수기</b> 간                                                  | 2024-03-08 ~ 2024-03-14 18:00                                                                                    |        |
| 신청기간                                                                                                    | 12개월                                                                                                    | 연구형태                                   | 단독연구 주관                                                                                                    | ·기관승인기간                                                           | 2024-03-08 ~ 2024-03-18 18:00                                                                                    |        |
| 1) 지원신청서                                                                                                    | 2) 연                                                                                                    | !구요약 3                                 | a) 신청연구비 4)                                                                                                    | 청렴서약서                                                             | 5) 개인정보 및 과세정보의 제공.활용 동의서                                                                                        |        |
| 6) 연구계획서                                                                                                    | 신청                                                                                                    | 완료                                     |                                                                                                    |                                                                   |                                                                                                    |        |
|                                                                                                    | +=                                                                                                    | 이익을 받을 수 관기관 담당                        | 있습니다.<br>장습니다.                                                                                                    |                                                                   | 이가에 이에서 세계적지의 근이가구에도 근이 위도 이가 될                                                                                  |        |
| 과면은 상<br>스크롤(<br>가능합니                                                                                                    | 하로<br>이<br> 다.                                                                                                    | ) 71                                   | 관명                                                                                                    | 사용자명                                                              | • 화면을 아래로 스크롤하면<br>접수내역 확인 버튼이 있으                                                                                | 1<br>2 |
|                                                                                                    |                                                                                                    |                                        |                                                                                                    |                                                                   | 내용을 확인할 수 있습니다                                                                                                   | -}.    |
|                                                                                                    |                                                                                                    |                                        |                                                                                                    |                                                                   | A CONTRACTOR AND A CONTRACTOR AND A CONTRACTOR AND A CONTRACTOR AND A CONTRACTOR AND A CONTRACTOR AND A CONTRACT |        |
| 이지원신청기본정도                                                                                                    | 2                                                                                                    |                                        |                                                                                                    |                                                                   |                                                                                                    |        |
| ) 지원신청기본정보<br>사업년도                                                                                                    | 2                                                                                                    |                                        |                                                                                                    |                                                                   |                                                                                                    |        |
| 이지원신청기본정보<br>사업년도<br>사업명                                                                                                    | <b>건</b><br>(B유형) 인문사                                                                                                    | 사회학술연구교수                               |                                                                                                    |                                                                   |                                                                                                    |        |
| 지원신청기본정도<br>사업년도<br>사업명<br>지원분야                                                                                                    | 2<br>(B유형) 인문사                                                                                                    | 사회학술연구교수                               | 연구형태                                                                                                    | 단독연구                                                              |                                                                                                    |        |
| 지원신청기본정보<br>사업년도<br>사업명<br>지원분야<br>신청면구기간                                                                                                    | 2<br>(B유형) 인문사<br>1년                                                                                                    | V회학술연구교수                               | 연구형태<br>과제형태                                                                                                    | 단독 연구<br>단위과제                                                     |                                                                                                    |        |
| > 지원신청기본정보<br>사업년도<br>사업명<br>지원분야<br>신청연구기간<br>> 책임자 기본정보                                                                                                    | <b>보</b><br>(B유형) 인문사<br>1년                                                                                                    | ·회학술연구교수                               | 연구형태<br>과제형태<br>새너 왕 8                                                                                                    | 단독 연구<br>단위과제                                                     |                                                                                                    |        |
| 》지원신청기본정도<br>사업년도<br>사업명<br>지원분야<br>신청연구기간<br>3 책임자 기본정보<br>접수변호<br>성명                                                                                                    | 년<br>(B유형) 인문A<br>1년                                                                                                    | \회학술연구교수                               | 연구형태<br>과제형태<br>생년월일<br>전자우편                                                                                                    | 단독 연구<br>단위과제<br>**.**                                            |                                                                                                    |        |
| 의 지원신청기본정도<br>사업면도<br>사업명<br>진청면구기간<br>의 책임자 기본정보<br>접수번호<br>성명<br>참며신분                                                                                                    | 년<br>(B유형) 인문사<br>1년                                                                                                    | \회학율연구교수                               | 연구형태<br>과제형태<br>생년활일<br>전자우편<br>인건비산정방법                                                                                                    | 단독 연구<br>단위과제<br>**.**.**                                         |                                                                                                    | -      |
| 의 지원신청기본정도<br>사업변도<br>사업명<br>진청연구기간<br>3 책임자 기본정보<br>접수변호<br>상명<br>참여신분<br>소속                                                                                                    | 년<br>(B유형) 인문사<br>1년                                                                                                    | ·회학율연구교수                               | 연구형태<br>과제형태<br>생년율일<br>전자우편<br>인건비산정방법<br>학교                                                                                                    | 단독 연구<br>단위과제<br>· ···································            |                                                                                                    |        |
| 의 지원신청기본정도<br>사업변도<br>사업명<br>신청면구기간<br>실행면구기간<br>이 책임자 기본정보<br>습석변호<br>성명<br>참여신분<br>소속<br>즉위                                                                                                    | 2<br>(B유형) 인문사<br>1년                                                                                                    | ·회학율연구교수                               | 연구형태<br>과제형태<br>생년활일<br>전자우편<br>인건비산정방법<br>고국<br>전공                                                                                                    | 단독 연구<br>단위과제<br>**.***<br>******************************         |                                                                                                    | -      |
| <ul> <li>지원신청기본정도<br/>사업년도<br/>사업명&lt;</li> <li>진청면구기간</li> <li>전성민구기간</li> <li>적임자 기본정보</li> <li>접영망 취수번호</li> <li>성명</li> <li>참여신분</li> <li>소속</li> <li>직위</li> <li>최초임용일</li> </ul>                                                                                                    | 2<br>(B유협) 인문사<br>1년                                                                                                    | ·회학율연구교수                               | 연구형태<br>과제형태<br>생년불일<br>전자우편<br>인건비산정방법<br>고 전공<br>전공<br>서부전공                                                                                                    | 단독 연구<br>단위과제<br>**.**.**                                         |                                                                                                    |        |
| <ul> <li>지원신청기본정도<br/>사업변도<br/>사업명</li> <li>진청면구기간</li> <li>책임자 기본정보</li> <li>적명자 기본정보</li> <li>적명자 기본정보</li> <li>적명</li> <li>학여신분</li> <li>소속</li> <li>직역</li> <li>최초임용월</li> <li>건급 면역처</li> </ul>                                                                                          | 2<br>(B유형) 인문사<br>1년<br>                                                                                                    | ·회학율연구교수                               | 연구형태<br>과제형태<br>생년불일<br>전자우편<br>인건비산정방법<br>고<br>전<br>전<br>전<br>문<br>건<br>문<br>건<br>문<br>건<br>문<br>문<br>문<br>문<br>문<br>문<br>문<br>문<br>문<br>문<br>문                                                                                                    | 단독 연구<br>단위과제<br>*******<br>****************************          | ·····································                                                                            |        |
| <ul> <li>지원신청기본정도</li> <li>사입년도</li> <li>사입명</li> <li>지원분야</li> <li>신청연구기간</li> <li>책임자 기본정보</li> <li>접수면로</li> <li>접수면로</li> <li>접수면로</li> <li>소속</li> <li>적위</li> <li>최초임용밀</li> <li>간급 면락처</li> <li>최종관용</li> </ul>                                                                        | 2<br>(B유형) 인문사<br>1년<br>                                                                                                    | 사회한술연구교수                               | 연구형태<br>과제형태<br>생년불일<br>전자우려<br>인건비산정방법<br>고 학과<br>전<br>전<br>전<br>전<br>전<br>전<br>전<br>국<br>전<br>구<br>일<br>(인구)실 연락<br>자<br>다<br>다<br>우<br>일<br>가지 호<br>과 지 호<br>과 지 호<br>과 지 호<br>과 지 호<br>과 지 호<br>과 지 호<br>과 지 후 대                                                                                                    | 단독 연구<br>단위과제<br>····································             | · 접수내역확                                                                                                    |        |
| <ul> <li>지원신청기본정도<br/>사업면도<br/>사업명</li> <li>지원분해</li> <li>신청면구기간</li> <li>책임자 기본정보</li> <li>적명자 기본정보</li> <li>적명</li> <li>참여신분</li> <li>소속</li> <li>직위</li> <li>최초임용밀</li> <li>긴급 면락처</li> <li>최종학위</li> <li>최종전공</li> <li>() 연구과제명</li> </ul>                                                | 2<br>(B유형) 인문사<br>1년<br>                                                                                                    | ·회학율연구교수                               | 연구형태<br>과제형태<br>생년월일<br>전자우려<br>인건비산정방법<br>10<br>전<br>2<br>전<br>2<br>전<br>2                                                                                                    | 단독 연구<br>단위과제<br>*******<br>****************************          | · 접수내역확                                                                                                    | -<br>- |
| <ul> <li>지원신청기본정도<br/>사업변도<br/>사업명<br/>지원보여</li> <li>전형면구기간</li> <li>책임자 기본정보</li> <li>적인자 기본정보</li> <li>적명자 기본정보</li> <li>적명</li> <li>참여신분</li> <li>소속</li> <li>적위</li> <li>최초입용일</li> <li>긴급 연락처</li> <li>최종학위</li> <li>최종한공</li> <li>연구과제명</li> </ul>                                      | 년<br>(D유형) 인문사<br>1년<br>                                                                                                    | ·회학술연구교수                               | 연구형태<br>과제형태<br>생년월일<br>전자우편<br>인건비산정방법<br>10건비산정방법<br>10건비산정방법 | 단독 연구<br>단위과제<br>**.***<br>****@****.***                          | · 전수내역확<br>· 전수내역확                                                                                               |        |
| <ul> <li>지원신청기본정도<br/>사업변도<br/>사업명<br/>지원보여</li> <li>전형면구기간</li> <li>책임자 기본정보</li> <li>적임자 기본정보</li> <li>적명자 기본정보</li> <li>적명</li> <li>참여신분</li> <li>소속</li> <li>적위</li> <li>최종한위</li> <li>최종한위</li> <li>최종한용</li> <li>연구과제명</li> </ul>                                                       | 2<br>(D유형) 인분사<br>1년<br>                                                                                                    | ·회학술연구교수<br>                           | 연구형태<br>과제형태<br>생년월일<br>전자우큰<br>인건비산정방법<br>107<br>전<br>2<br>연구실 연각<br>체부진공<br>0<br>연구실 연락<br>체득년 <u>월</u><br>지도교수명                                                                                                    | 단독 연구<br>단위과제<br>******<br>****@*************************         | · 전수내역확<br>· 전수내역확<br>· 전수내역확<br>· 전수내역확                                                                         | 2      |
| 지원신청기본정도           사입년도           사입면도           시원전기간           전청연구기간           전청연구기간           전체입자 기본정보           접수변호           성명           참여신분           소속           직위           최초입용일           긴급 면역처           회종학위           최종전종           이 연구과제명           업문 연금            |                                                                                                    | 사회학술연구교수<br>                           | 연구형태<br>과제형태<br>생년불일<br>전자우문<br>인건비산정방법<br>인건비산정방법<br>전공<br>전공<br>서부전공<br>인구실 연락처<br>취득년불<br>지도교수명                                                                                                    | 단독 연구<br>단위과제<br>: **,***<br>: ·································· | 년은 상하로<br>스크롤이<br>가능합니다.                                                                                         | ·<br>인 |
| <ul> <li>지원신청기본정도<br/>사입면도<br/>사입면도<br/>신청연구기간</li> <li>책임자 기본정보</li> <li>적임자 기본정보</li> <li>접수변호도<br/>성명</li> <li>참여신분</li> <li>소속</li> <li>직위</li> <li>최초입용일</li> <li>긴급 면역처</li> <li>최종학위</li> <li>최종학위</li> <li>최종학위</li> <li>회종학위</li> <li>영문 연-</li> <li>연구수朝기관정보</li> <li>연구</li> </ul> | (D유형) 인문사<br>1년<br>1년<br>·<br>· · · · | 사회학술연구교수<br>·<br>·<br>·<br>·<br>·<br>· | 연구형태<br>과제형태<br>생년불일<br>전자우문<br>인건비산정방법<br>인건비산정방법<br>전공<br>신구실<br>인구실<br>인구실<br>인구실<br>인구실<br>지도교수명                                                                                                    | 단독 연구<br>단위과제<br>- ····································           | 년은 상하로<br>스크롤이<br>가능합니다.                                                                                         | -      |

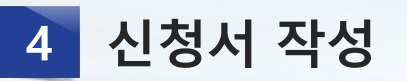

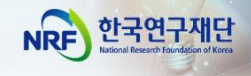

## 9 [참고] E-RND 개선 사항

## <e-RND 시스템 개선>

연구자 접수 기간 내 <mark>신청완료</mark> 버튼을 클릭한 이력이 있는 연구자에게 주관기관 승인 마감일까지 시스템 검증 기회 부여 !!!!

 단, 연구자 접수 마감 기한 이후에 주관기관승인 기간('22.2.14~2.18)에 신청유형 및 트랙을 잘못 선택함에 따른 신청포기를 하면 재신청이 불가능함. 반드시 연구자 접수 마감 기한 이전에 올바른 유형 및 트랙을 선택하였는지 확인하여야 함.

| 연구과      | 제신청      |          |          |                         | A a tal                                 |
|----------|----------|----------|----------|-------------------------|-----------------------------------------|
| 접수명      | 2024년 (E | 3유형) 인문사 | 회학술연구교수  | 신규과제 접수                 |                                         |
| 유형       | 일반       |          |          | 연구자접수기간                 | 2024-03-08 ~ 2024-03-14 18:00           |
| 신청기간     | 12개월     | 연구형태     | 단독연구     | 주관기 <mark>관승</mark> 인기간 | 2024-03-08 ~ 2024-03-18 18:00           |
| 1) 지원신청서 |          | 7001     | 3) 신청연구비 | 4) 청렴서약서                | 5) 개인정보 및 과세정보의 제공.활용 동 <mark>의서</mark> |
| 6) 연구계획서 | 신청       | 완료       |          |                         |                                         |

✓ 신청 완료 버튼을 클릭 이력을 만들기 위하여 신청 완료 버튼을 누르시는 경우, 아래와 같이 보이는 오류는 무시해도 됩니다.

입력하신 내용중에 오류사항이 있습니다. 아래오류 내용

- 과제명이 없습니다. 지원신청서에서 과제명을 입력하여 주십시오.
- 주관기관 정보가 없습니다. 주관기관 정보를 입력하며 주십시오.

- 지원신청서의 참여신분을 입력하지 않으셨습니다. 지원신청서의 참여신

- 연수기관 지도 교수 정보를 작성하지 않으셨습니다. 지원신청서의 연수:
- <u>내용 입력을 마치고 신청 접수를 끝내고자 할 경우에는 신청 완료 버튼을 눌러</u> 오류 사항이 발생하지 않는지 반드시 확인하여야 합니다.
- 또약 오류가 발생한다면 내용을 확인하여 신청 내용을 수정하고 다시 신청완료 버튼을 눌러주세요. 그리고 오류 사항이 발생하지 않는지 확인하시기 바랍니다.
- 신청 완료 이후 주관연구기관 승인 대기 상태에서 신청 내용을 수정하고자 할 경우 주관연구기관에 연락하여 반려를 받아 수정이 가능합니다.
- ✓ 이때, <u>수정을 완료하지 않은 상태에서 또다시 신청 완료 버튼 클릭 이력을 만들기</u> <u>위해서 신청 완료 버튼을 클릭할 필요가 없습니다.</u> 만약 수정을 끝마치지 않고 또다시 신청 완료 버튼을 누르면 수정이 불가능한 상태로 바뀌고 주관기관에 다시 연락하여 반려 요청을 하여야 하므로 주의하시기 바랍니다.

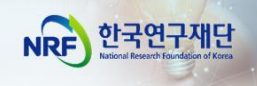

# Ⅲ. 온라인 신청 후

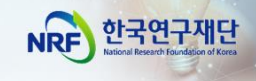

1

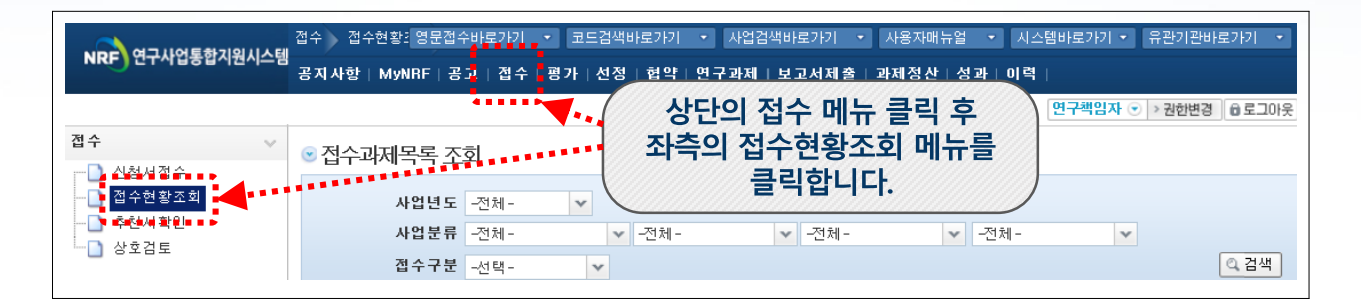

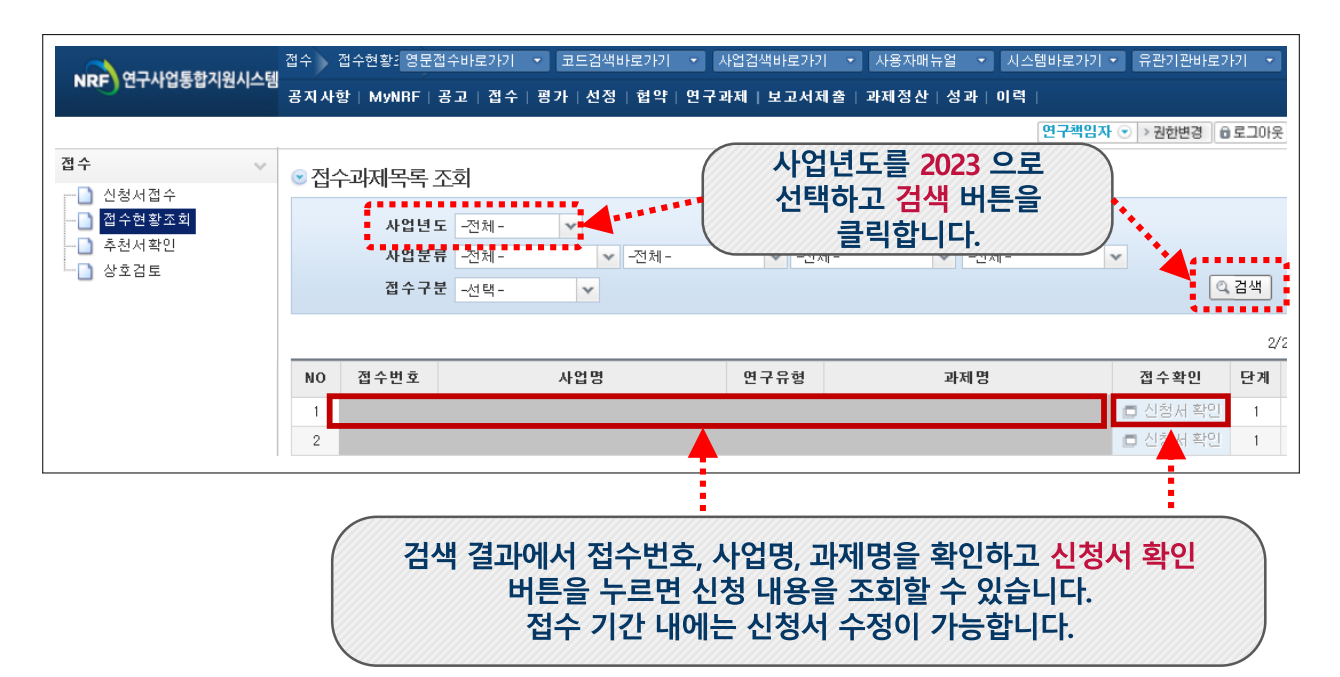

### <주 의 사 항>

- 접수 완료 후 신청 내용의 수정이 필요한 경우 주관연구기관에 요청하여 신청서를 반려 받아야 수정이 가능합니다.
- 내용 수정을 마친 후 반드시 접수 완료 버튼을 다시 한번 더 클릭해야 신청이 완료됩니다.